## Paypal API-Anbindung aufsetzen

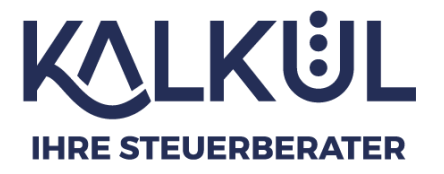

1: Geben Sie im Browser die Adresse <u>https://developer.paypal.com/home/</u> ein.

Ihr **Benutzername** und **Passwort** ist identisch mit dem Ihres Kontos unter <u>https://www.paypal.com/</u>. Voraussetzung ist, dass Sie ein **Business Konto** bei PayPal haben.

|            | esse ouer nanuynunnner |  |
|------------|------------------------|--|
| ihreadress | e@email.de             |  |
| Passwort   |                        |  |
|            |                        |  |
| asswort ve | ergessen?              |  |
|            | Einloggen              |  |
|            |                        |  |
|            | oder                   |  |
|            | oder                   |  |

2: Geben Sie danach ihren Verifizierungscode ein, den Sie per SMS erhalten haben.

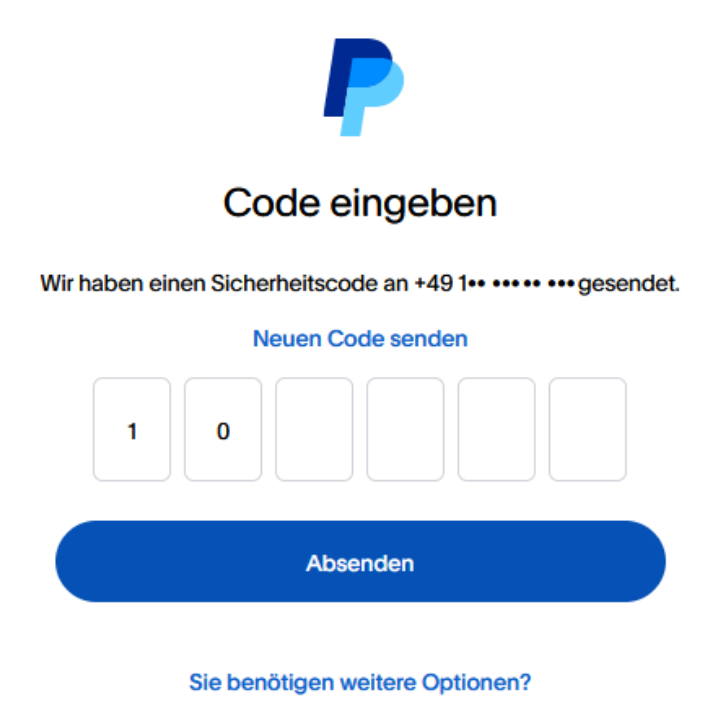

3: Schalten Sie oben rechts den Schalter auf Live. Standardmäßig ist der Schalter auf Sandbox eingestellt. Der Schalter färbt sich grün.

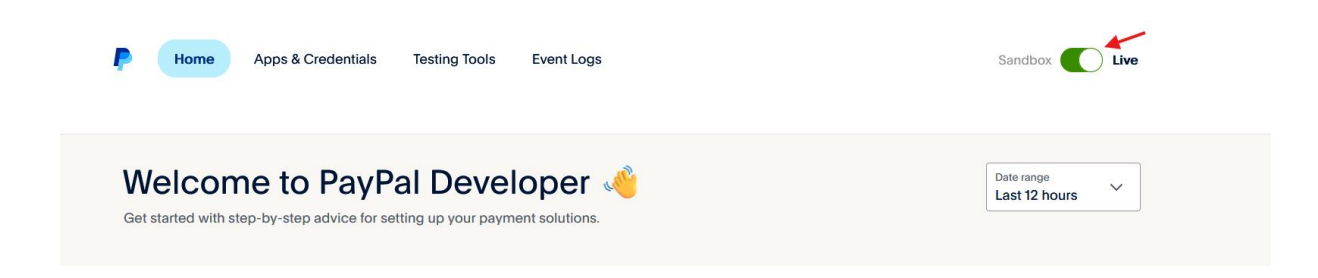

4: Klicken Sie oben im Menu auf Apps & Credentials oder scrollen Sie auf der Seite bis zu dem Symbol mit API credentials. Klicken Sie darauf.

|            | t popular                                         | Online                                 | Payouts I | Multi-party                     |                                                |                                     | All products <sup>년</sup>                                                        |
|------------|---------------------------------------------------|----------------------------------------|-----------|---------------------------------|------------------------------------------------|-------------------------------------|----------------------------------------------------------------------------------|
|            |                                                   |                                        |           | ſ                               |                                                |                                     |                                                                                  |
| Sta<br>Set | andard Check<br>a up standard p<br>eckout page fo | out<br>bayments on y<br>or your buyers | your<br>  | Advanc<br>Build an<br>form to a | ed Checkout<br>d customize a<br>accept debit a | a card payment<br>and credit cards. | Subscriptions<br>Create subscriptions to bill customers at<br>regular intervals. |
|            | ~                                                 |                                        | 4         | dh                              | <b>A</b>                                       |                                     |                                                                                  |
|            | 20                                                |                                        |           | 4.                              |                                                |                                     |                                                                                  |

Sie gelangen nun auf die Seite Apps & Credentials.

5: Klicken Sie auf die Schaltfläche Create App.

| API Cre    | edentials |                        |                                                     | Create |
|------------|-----------|------------------------|-----------------------------------------------------|--------|
| REST API a | pps       |                        |                                                     |        |
|            | С         | reate an app to receiv | e REST API credentials for testing and live transac | tions. |
|            |           |                        | Create App                                          |        |

Create webhooks for your NVP/SOAP integration and get notified when new events occur.

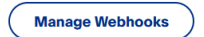

6: Vergeben Sie der App (API) einen Namen.

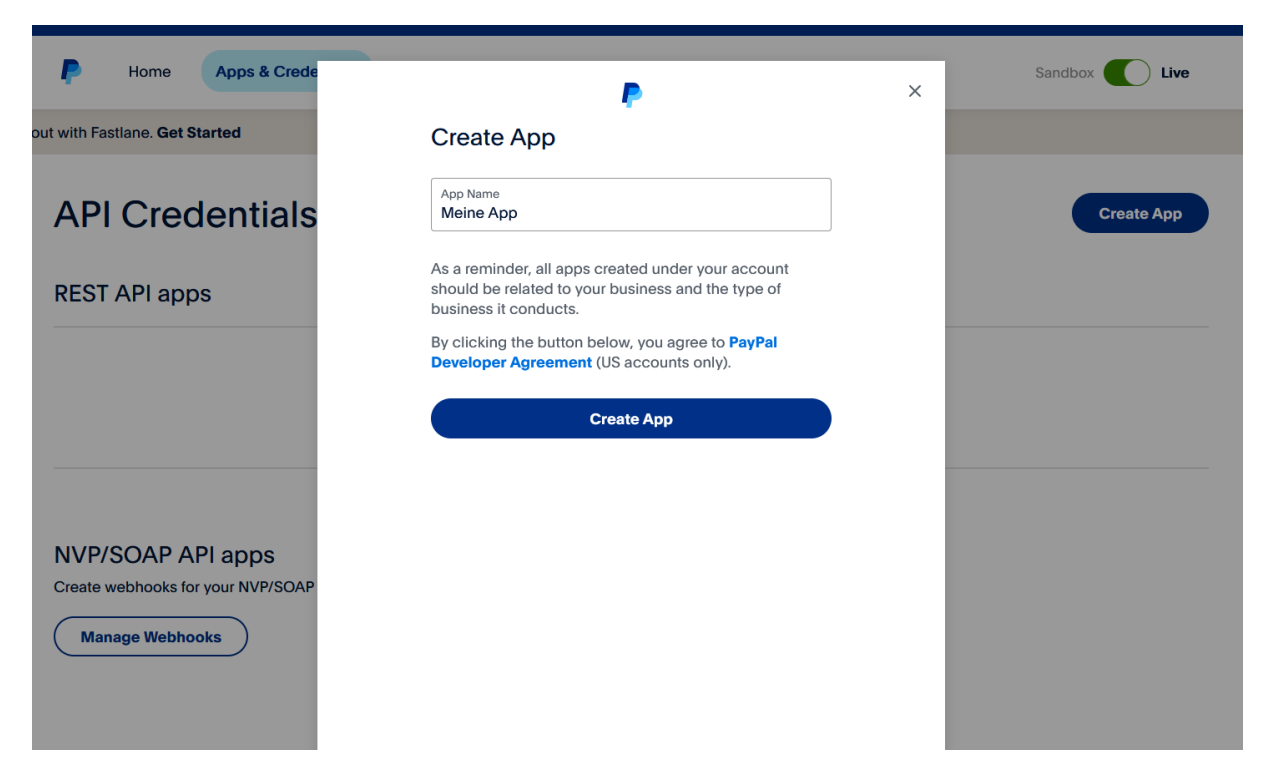

Nach dem Erstellen erscheint auf der Seite die Client ID und der Secret Key.

7: Kopieren und senden Sie uns die Client ID und den Secret Key per E-Mail zu.

| P            | Home           | Apps & Credentials           | Testing Tools                        | Event Logs                          |                       |                                            | Sandbox    | Live |
|--------------|----------------|------------------------------|--------------------------------------|-------------------------------------|-----------------------|--------------------------------------------|------------|------|
|              |                |                              |                                      |                                     |                       |                                            |            |      |
| $\leftarrow$ | Back           |                              |                                      |                                     |                       |                                            |            |      |
| Me           | ine A          | рр                           |                                      |                                     |                       |                                            |            |      |
| <b>9</b> N   | ote that not a | II features are available fo | r live transactions.                 | Features available for              | live transactions are | listed in your <b>account eligibilit</b> y | <b>y</b> . |      |
| API          | credentia      | als                          |                                      |                                     |                       |                                            |            |      |
| App          | name           | Meine App 🖋                  |                                      |                                     |                       |                                            |            |      |
| Clie         | ent ID         | Ad6vVGhAN4P<br>T5JeOkMP1oCI  | 3wI7HPVpXUsEH_P<br>DPiv-Q7Q6CwFtjYhV | PVVz1QzJs9pERf 🛛 🛱<br>VHzLHkHJcngws |                       |                                            |            |      |
| Sec          | ret key 1      | •••••                        | • 🛛 🖬 🗄                              |                                     |                       |                                            |            |      |
| + A          | dd Second K    | ey                           |                                      |                                     |                       |                                            |            |      |
|              |                |                              |                                      |                                     |                       |                                            |            |      |

8: Scrollen Sie auf der Seite [Ihr App Name] zu Features und setzen Sie den Haken bei Transaction search.

| Ę                    | Home                                                         | Apps & Credentials                                 | Testing Tools              | Event Logs |                      |                                                                                            | Sandbox Live |
|----------------------|--------------------------------------------------------------|----------------------------------------------------|----------------------------|------------|----------------------|--------------------------------------------------------------------------------------------|--------------|
| Fe                   | eatures                                                      |                                                    |                            |            |                      |                                                                                            |              |
| Ac                   | cept payments                                                |                                                    |                            |            | Ot                   | ner features                                                                               |              |
| 6                    | Contact PayPal to ena                                        | ble Advanced Credit and Debit (                    | Card Payments. Learn Mo    | bre        | <ul> <li></li> </ul> | Payouts<br>Send payments to multiple PayPal accounts at once.                              |              |
| <ul> <li></li> </ul> | Vault<br>Save your customer                                  | 's payment methods to speed up                     | o checkout.                |            | <ul> <li></li> </ul> | Customer disputes<br>View, provide evidence, and appeal disputes.                          |              |
| <b>~</b>             | Native Checkou<br>Allow customers to (<br>Native Checkout SE | it SDK<br>check out without leaving your M<br>ox 2 | lobile app. Available thro | ugh the    |                      | Log in with PayPal<br>Let customers log in with their PayPal logins.<br>Transaction search |              |
| <b>~</b>             | Subscriptions<br>Set up recurring pay                        | ments for customers.                               |                            | /          | *                    | View your PayPal transaction history.                                                      |              |
| <b>~</b>             | Invoicing<br>Send and manage c                               | ustomer invoices.                                  |                            |            |                      |                                                                                            |              |
|                      | PayPal Here<br>Process card transac                          | ctions in person.                                  |                            |            |                      |                                                                                            |              |
|                      | Save Changes                                                 | Reset                                              |                            |            |                      |                                                                                            |              |

Wenn Sie bereits eine App für Ihre API Schnittstelle erstellt haben, klicken Sie oben im Menu auf Apps & Credentials. Sie sehen nun eine Übersicht mit den API Credentials. Kopieren Sie die Client ID und den Secret Key und senden Sie diese uns per E-Mail zu.

Wenn Sie auf Ihren App-Namen klicken, können Sie ebenfalls nachträglich im Abschnitt Features den Haken bei Transaction search setzen, damit die API Zugriff auf Ihre Transaktionen hat.

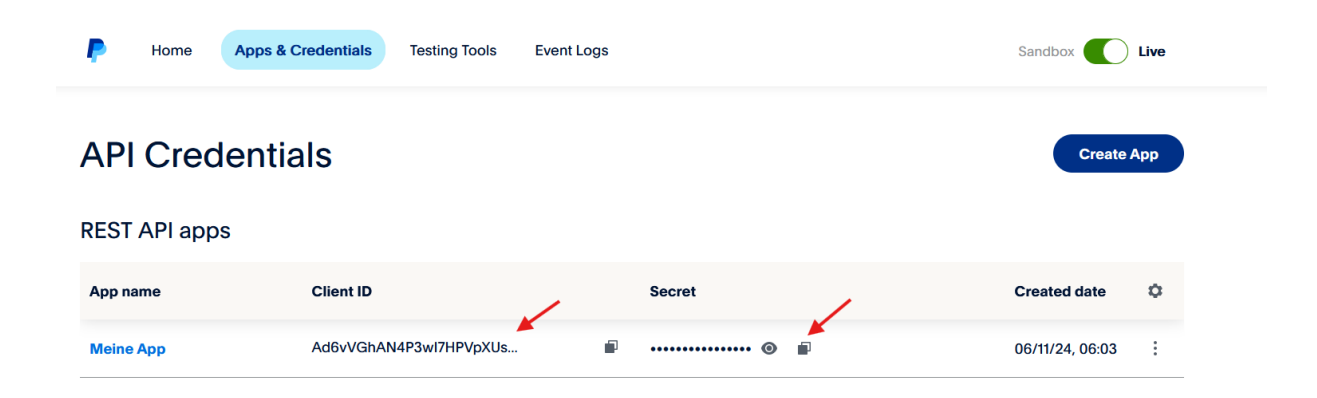

Vielen Dank.